## EasyChair Instructions for Authors

The submission and review of abstracts for the ASCILITE 2019 conference will be managed through an online conference paper management system called "EasyChair" (www.easychair.org). To make a submission, please follow the steps below. If you have any problems using EasyChair, please contact the Organising Committee for assistance at ascilite2019@suss.edu.sg.

Note: Authors can submit more than one paper, but must only appear as the first author on one paper.

## A. Create an EasyChair account

 New users to the system will be required to set up an account (username and password) as an author. At the EasyChair log-in page for the ASCILITE 2019 Conference (<u>https://easychair.org/conferences/?conf=ascilite2019</u>), select the "create an account" button to register for an account (Figure 1).

| The world for scientists                                                                                 |                                                                                                    |  |
|----------------------------------------------------------------------------------------------------|----------------------------------------------------------------------------------------------------|--|
| Log in to EasyChair for ASC<br>EasyChair uses cookies for user authentica<br>cookies from easychair.org. | CILITE 2019<br>tion. To use EasyChair, you should allow your browser to save                                                                                                    |  |
|                                                                                                    | User name:<br>Password:<br>Log in<br>If you have no EasyChair account, <u>create an account</u><br>Forgot your password? <u>click here</u><br>Problems to log in? <u>click here</u> |  |

Figure 1. New users should create an EasyChair account at the EasyChair ASCILITE 2019 Conference page.

2. You will then be automatically directed to a new page (Figure 2). Check the box next to the text "I'm not a robot", and click on the "Continue" button.

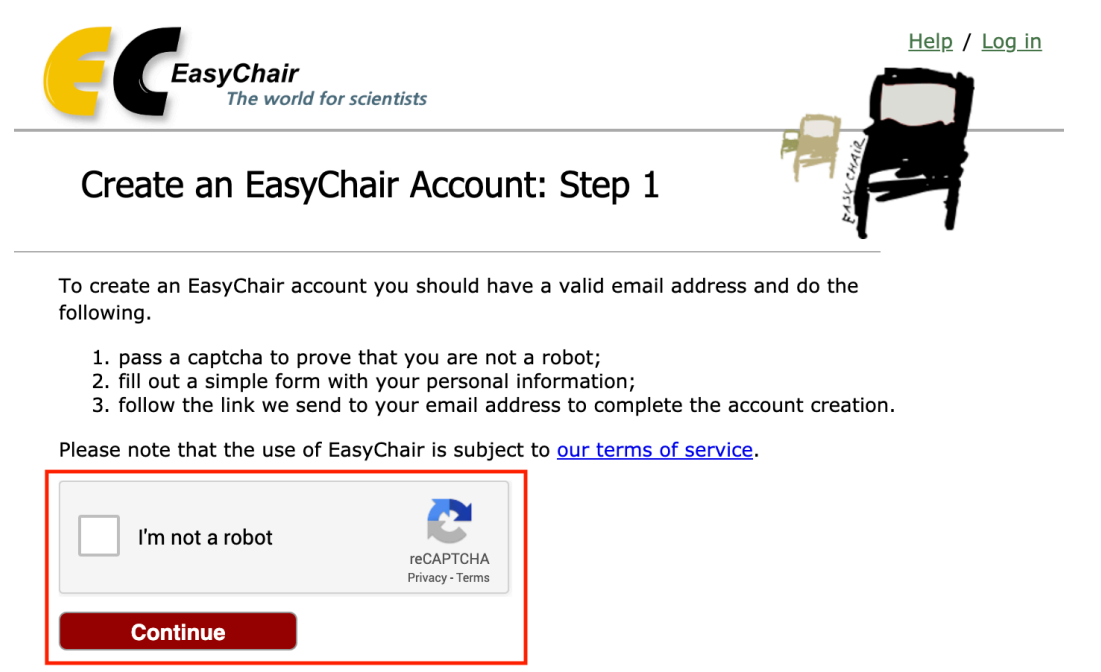

Figure 2. Check the box to prove that you are not a robot.

3. Complete the registration form by filling up the required fields marked by a red asterisk \* (Figure 3), and click on the "Continue" button.

| Create an EasyCh                                        | iair Account: Step 2                                                                         |
|---------------------------------------------------------|----------------------------------------------------------------------------------------------|
| Please fill out the following                           | form. The required fields are marked by *.                                                   |
| Note that <b>the most comm</b> email address correctly. | on reason for failing to create an account is an incorrect email address so please type your |
|                                                         |                                                                                              |
| First name <sup>†</sup> :                               |                                                                                              |
| Last name *                                             |                                                                                              |
| Email: *                                                |                                                                                              |
| Retype email address: *                                 |                                                                                              |
|                                                         | Continue                                                                                     |

\* Note: leave first name blank if you do not have one. If you are not sure how to divide your name into the first and last name, read the Help article about names.

You may also be interested about our policy for using personal information.

Figure 3. Complete the form.

4. You will then receive an email similar to the one in Figure 4. Use the link provided in the email to continue with the account registration process.

EasyChair account confirmation

| • E                                                                           | asyChair <noreply@easychair.org></noreply@easychair.org>                                                                            |
|-------------------------------------------------------------------------------|----------------------------------------------------------------------------------------------------|
| On: T                                                                         | Tuesday, 16 April 2019 at 3:04 PM<br>Details                                                                                        |
| Dear David Toh,                                                               |                                                                                                    |
| We received a red<br>create an EasyCha                                        | quest to create an EasyChair account for you. To<br>air account, please click on this link:                                         |
| <u>https://easych</u>                                                         | air.org/account/create?code=qPXG0aaDc5WJHZWr18m5                                                                                    |
| Please note that<br>week you will hav                                         | this link is only valid for one week. After one<br>ve to apply for an account again.                                                |
| Please be aware<br>so please do not<br>To contact EasyCl<br>https://easychain | that this is an unmonitored email alias,<br>reply to this email.<br>hair use the EasyChair contact Web page<br><u>r.org/contact</u> |
| Figure 4.                                                                     | EasyChair account confirmation email.                                                                                               |

5. Complete all required fields marked by a red asterisk \* (Figure 5), and click on the "Create my account" button to finalise the account registration process.

| reate an EasyCl                                                                      | nair Account: Last Step                                                                                                    |
|--------------------------------------------------------------------------------------|----------------------------------------------------------------------------------------------------|
| David Toh! To complete<br>inutes, otherwise you wi                                   | the creation of your account please fill out the following form. You should create the acco<br>Il have to fill out this form from scratch.                                                                                  |
| To use EasyChair, you m                                                              | ust agree to its Terms of Service ( <u>view terms</u> ), ( <u>download terms)</u> ,                                                                                                    |
| I agree to EasyCha                                                                   | air Terms of Service                                                                                                    |
| Enter your personal data                                                             |                                                                                                    |
| First name <sup>†</sup> :                                                            | David                                                                                                    |
| Last name *                                                                          | Toh                                                                                                    |
| Organization: *                                                                      |                                                                                                    |
| Country: *                                                                           | •                                                                                                    |
| The Web page is used to<br>an author in a published<br>here: if you fill this out, i | provide a link to it on some EasyChair pages, for example when you are mentioned as<br>conference program. It is optional. Please do not use the Web page of your organization<br>it should only be your personal Web page. |
| our personal Web page                                                                |                                                                                                    |
| Enter your account inforr<br>User name: *                                            | nation. Note that user names are case-insensitive                                                                                                    |
| Password: *                                                                          |                                                                                                    |
| verype the password: *                                                               |                                                                                                    |

\* Note: leave first name blank if you do not have one. If you are not sure how to divide your name into the first and last name, read the Help article about names.

Figure 5. Finalise the EasyChair account registration process by completing the form.

6. After the account has been registered, you may log in to the ASCILITE 2019 submission system by clicking on the "click here" button (Figure 6).

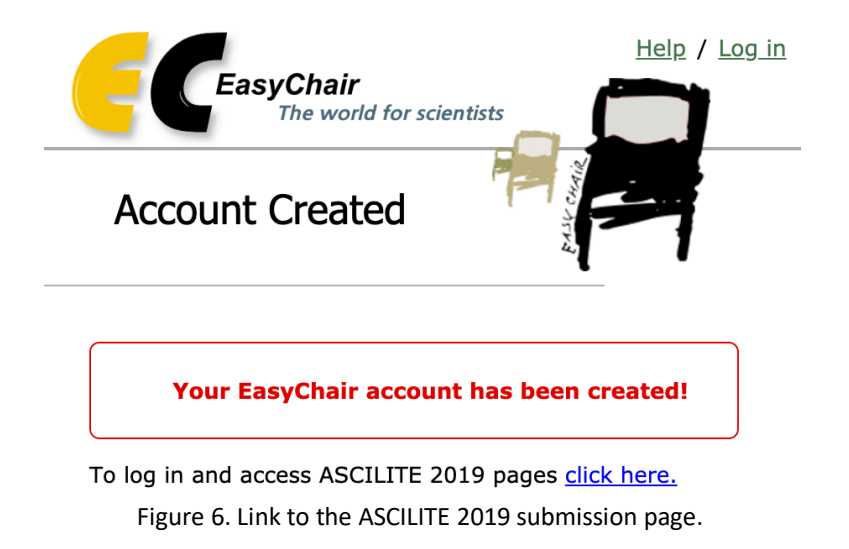

- B. Submit your papers by 26 July 2019
- 7. After logging into the EasyChair ASCILITE 2019 submission system, click on the "enter as an author" link to make a submission.

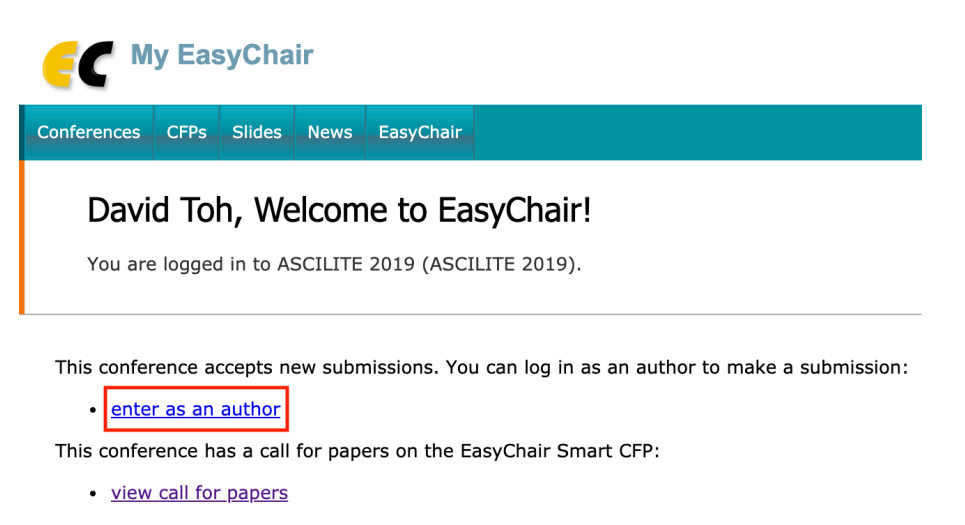

Figure 7. Link to the conference submission page.

8. Select the preferred conference stream that you wish to submit to, and click on the "Continue" button.

| <b></b>   | ASC                                                                                                    | ILITE 2019 (      | author)      |          |          |              |      |  |  |  |
|-----------|----------------------------------------------------------------------------------------------------|-------------------|--------------|----------|----------|--------------|------|--|--|--|
| New Submi | ssion                                                                                                    | ASCILITE 2019     | Premium      | CFP      | News     | EasyChair    |      |  |  |  |
| Sel       | ect                                                                                                    | a Track           |              |          |          |              |      |  |  |  |
| Please se | elect t                                                                                                    | he track relevant | for your su  | ubmissio | n and cl | ick "Continu | ıe". |  |  |  |
| 0         | Visions and Explorations in Digital Learning, Pedagogies & Spaces                                                  |                   |              |          |          |              |      |  |  |  |
| 0         | Nurturing Digital Competencies for Teaching, Learning, Work & Citizenship                                          |                   |              |          |          |              |      |  |  |  |
|           | Data Analytics & Evidence to Improve Teaching & Learning Continuing Education: Learning Enrichment Throughout Life |                   |              |          |          |              |      |  |  |  |
| 0         | Tech                                                                                                    | nology as a Cata  | lyst for Soc | ial Impa | ct       |              |      |  |  |  |
|           |                                                                                                    |                   | Co           | ontinue  |          |              |      |  |  |  |

Figure 8. Select the preferred conference stream.

9. Follow the on-screen instructions and fill in the required information, including author name/s, title, and keywords. Once you have supplied all required information, attach your submission PDF document by selecting the "Choose File" button. After you have attached the document, click on the "Submit" button.

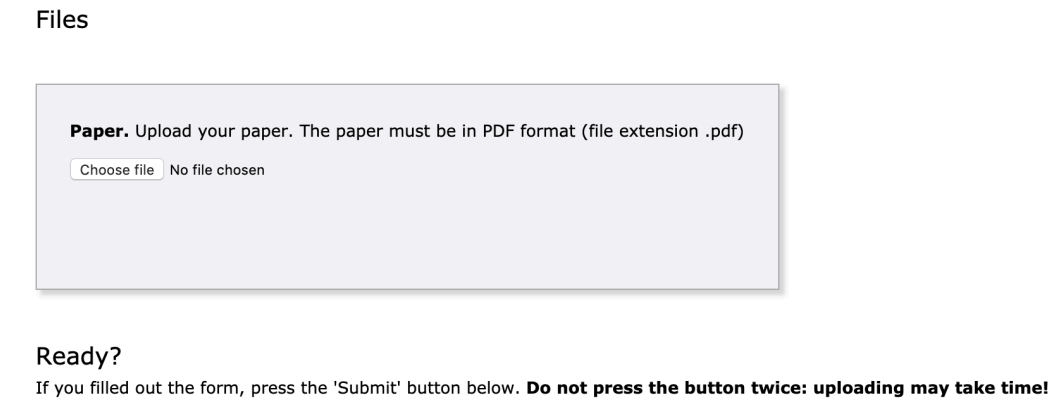

Submit

Figure 9. Make your submission.

After the abstract submission has been completed, you can check the submitted information and make changes if required (Figure 9).

10. At the end of the submission procedure (either a new submission or an update to an existing submission), you will receive a confirmation email from EasyChair.

| C AS                                                                          | CILIT                        | E 2019    | (author)         |            |                                         |              |                |          |                |  |
|-------------------------------------------------------------------------------|------------------------------|-----------|------------------|------------|-----------------------------------------|--------------|----------------|----------|----------------|--|
| w Submission                                                                  | n Subr                       | nission 1 | ASCILITE 2019    | Premium    | CFP                                     | News         | EasyChair      |          |                |  |
| ASCILITE 2019 Submission 1                                                    |                              |           |                  |            |                                         |              |                |          |                |  |
|                                                                               |                              |           |                  | TI         | ne submis                               | ssion h      | as been saved! |          |                |  |
|                                                                               |                              |           | Paper 1          |            |                                         |              |                |          |                |  |
| Title:                                                                        |                              | Testing   |                  |            |                                         |              |                |          |                |  |
| Paper:                                                                        |                              | 营 (Apr    | 17, 06:39 GMT)   |            |                                         |              |                |          |                |  |
| Track:                                                                        |                              | Data Anal | ytics & Evidence | to Improve | Teaching &                              | & Learni     | ng             |          |                |  |
| Active learning<br>Author keywords: Blended learning<br>Experiential learning |                              |           |                  |            |                                         |              |                |          |                |  |
| Abstract:                                                                     | stract: Testing              |           |                  |            |                                         |              |                |          |                |  |
| Submitted:                                                                    | iubmitted: Apr 17, 06:39 GMT |           |                  |            |                                         |              |                |          |                |  |
| Last update: Apr 17, 06:39 GMT                                                |                              |           |                  |            |                                         |              |                |          |                |  |
|                                                                               |                              |           |                  |            | Authors                                 |              |                |          |                |  |
| first name                                                                    | last nar                     | me        | email            | country    |                                         | organization |                | Web page | corresponding? |  |
| David                                                                         | Toh                          |           |                  | Singapore  | Singapore University of Social Sciences |              |                | ~        |                |  |

Figure 10. Page for checking and changing your submission.